## Instrucciones para bajar transacciones con el Pen Drive

1. Acceda al ponchador como administrador oprimiendo el botón de menú. (Figura 1)

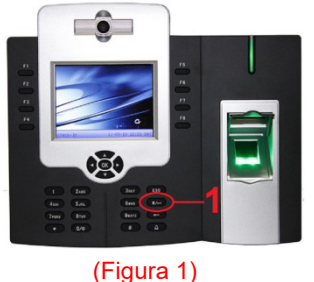

2. Coloque su huella (dedo) en el lector (Figura 2) cuando aparezca el candado en la pantalla. (Figura 3)

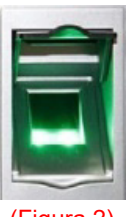

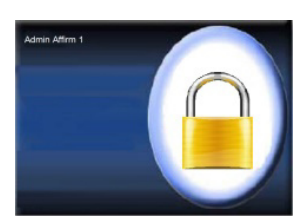

(Figura 2)

(Figura 3)

**3.** Seleccione la opción o el icono #5 de Pendrive. (Figura 4)

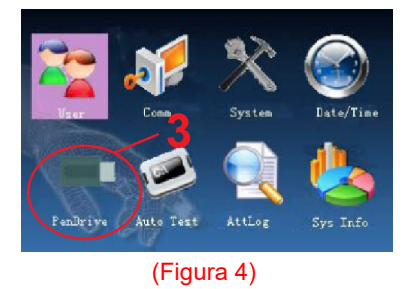

4. Seleccione la opción de Download. (Figura 5)

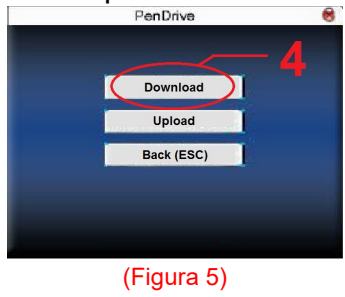

 Seleccione la opción de Download Attlog.
(Figura 6) en la (Figura 7) el ponchador esta transfiriendo los ponches hacia el pendrive

| PenDrive               | 8   | Download                                                |
|------------------------|-----|---------------------------------------------------------|
| Download Attlog        |     | Download Attlog                                         |
| Download User          | + 5 |                                                         |
| Download SMS           |     | Downloading,walt<br>Download Capture-Photo<br>Back(ESC) |
| Download Photo         |     |                                                         |
| Download Capture-Photo |     |                                                         |
| Back (ESC)             | 1   |                                                         |
| (Figura 6)             |     | (Figura 7)                                              |

6. Luego que el proceso haya terminado como lo muestra la (Figura 8), oprima el botón de.

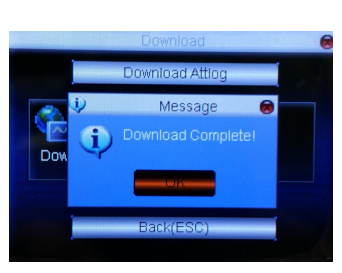

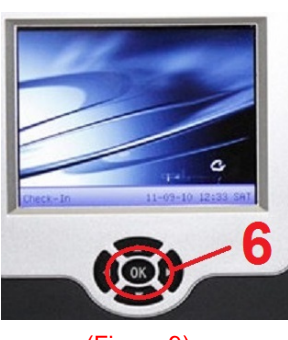

(Figura 8)

(Figura 9)